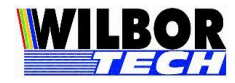

1

# Dualtech

## CPU 485 – TCP-IP

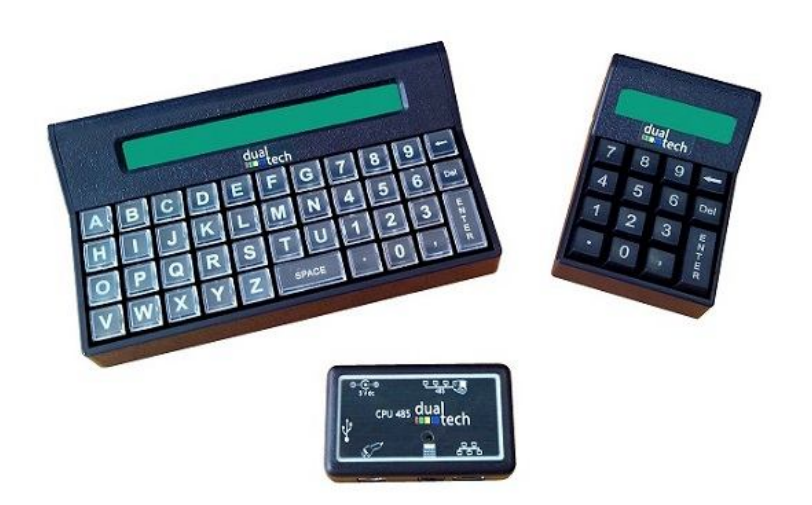

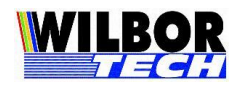

## Índice

| Gera             | al                       |    |
|------------------|--------------------------|----|
| Cara             | acterísticas do Aparelho |    |
| Con              | nectores                 | 5  |
| Inst             | alação                   | 6  |
| Mer              | nsagens                  |    |
| Con              | าร์เดิมหลุดลึก           | o  |
|                  | ID L ocal                |    |
|                  | Porta Local              |    |
| <u> </u>         | IP Remoto                |    |
|                  | Porta Remota             |    |
|                  | Subnet Mask              |    |
|                  | Gateway                  | 10 |
|                  | Tipo de Conexão          | 10 |
|                  | MAC Address              |    |
| $\succ$          | Verifica Rede            |    |
| $\triangleright$ | Login                    |    |
| $\triangleright$ | Password                 |    |
| $\triangleright$ | Terminal                 |    |
| $\triangleright$ | Protocolo                |    |
| $\triangleright$ | RS-485 / TCP-IP          |    |
| $\triangleright$ | ID RS-485                |    |
| $\triangleright$ | Baud Rate 485            |    |
| $\triangleright$ | FCN ou "."               |    |
| $\triangleright$ | Timeout Leitor           |    |
| $\triangleright$ | Boot Delay               |    |
| $\triangleright$ | Bs & Esc                 |    |
| $\triangleright$ | Monitor                  |    |
| $\triangleright$ | Senha Config             |    |
| Prot             | ocolos                   |    |
| $\triangleright$ | Protocolo Gradual        |    |
| $\triangleright$ | Protocolo VT-100         |    |
| Pina             | gem dos Conectores       |    |
| Mei              | o Físico                 |    |
| Apê              | ndice A                  |    |
| Terr             | no de Garantia           |    |
|                  |                          |    |

<u>Gradual Tecnologia Ltda. Manual DualTech – Gradual Novembro 2013</u>

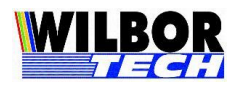

#### Geral

O Microteminal Dualtech RS485-TCP/IP foi desenvolvido com display e teclado operando separadamente do módulo de comunicação com o sistema e com os periféricos. Desta forma consegue-se instalar o Dualtech sobre o balcão deixando o Terminal Console somente com o cabo RJ11 de comunicação e livre dos conectores de rede, fonte de alimentação e conexão com leitor, tornando assim o ambiente limpo.

A comunicação com o sistema pode ser através de rede Ethernet, sendo compatível com os Microterminais TCP-IP nos modelos anteriores. Ou através da rede RS485 com uso de Comutadora USB, Serial, Paralela ou Ethernet. Para isto basta informar o modo de funcionamento e conectar os cabos conforme descrito no roteiro de instalação e realizar a configuração conforme o modo de operação.

A CPU Console RS485-TCP/IP possui como interfaces auxiliares uma porta Mini-din e uma porta USB protocolo HID.

Leitor USB Homologados: <u>www.gradual.com.br/GradualHTML/manuais/leitor\_usb\_hid.pdf</u>

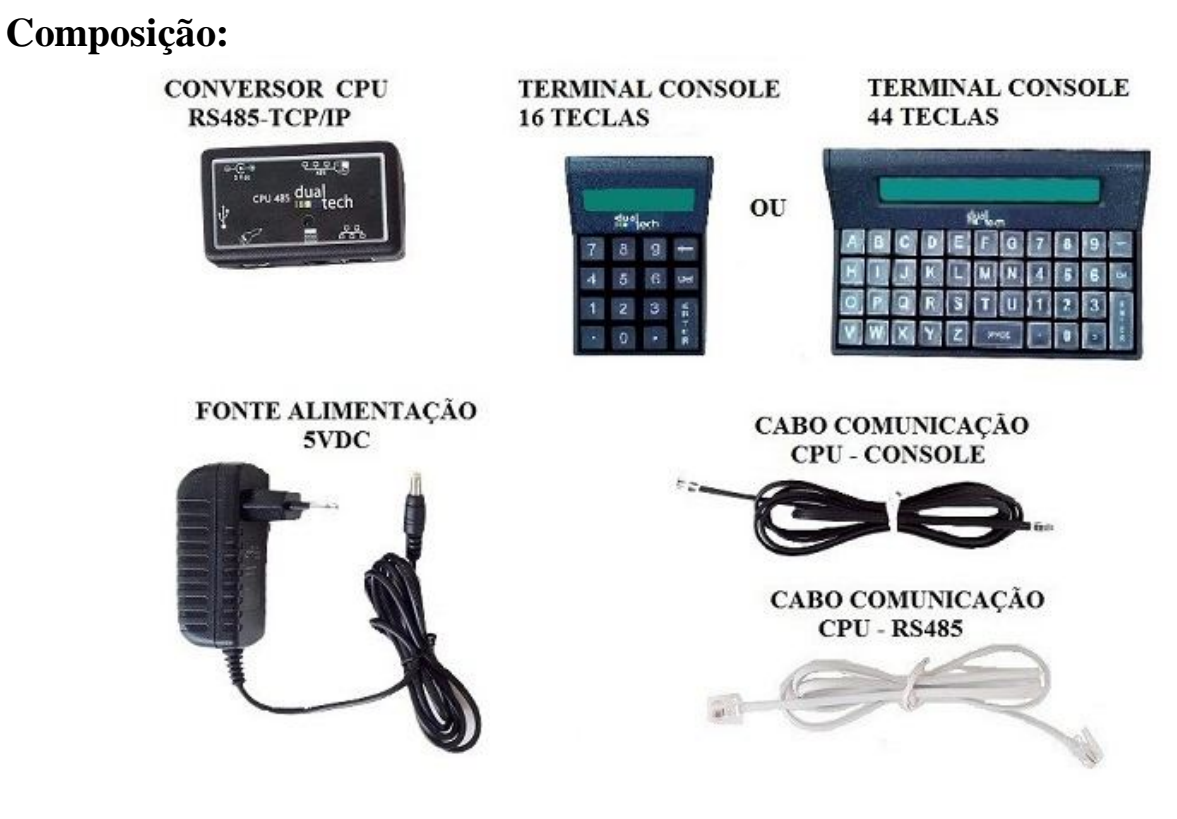

#### Características do Aparelho

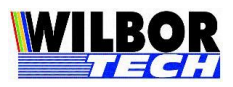

#### **Terminal Console:**

Existem três opções de Terminal Console: 16 teclas, 44 teclas e 44 teclas QWERTY. A mesma CPU pode operar com qualquer um dos modelos de Terminal Console.

- Teclado: 16 teclas.
- Display: 2x16.
- Alimentação: 5Vdc 1,5mA.
- Consumo: 130mA.

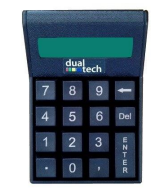

- Teclado: 44 Numérico ou 44 QWERTY.
- Display: 2x20.
- Alimentação: 5Vdc 1,5mA.
- Consumo 130mA

#### ARCEROTRS HERKLMNASS ARGRETUTZS WWXYZ Poce O

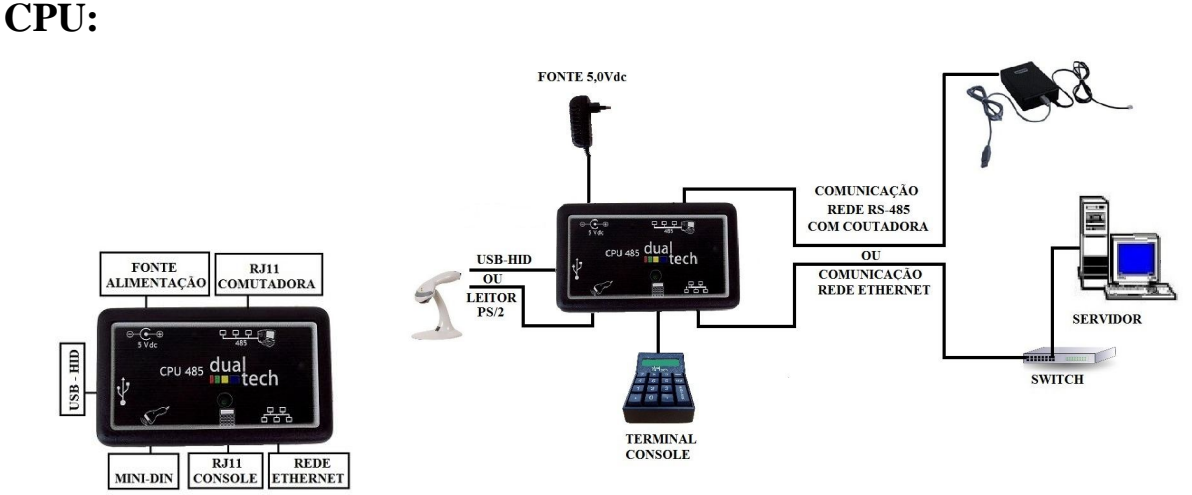

- Interface RJ11-Preto para comunicação com o Terminal Console.
- Interface RJ11-Cinza para comunicação com a rede RS485.
- Interface RJ45 para comunicação com a rede Ethernet.
- Interface Mini-Din para leitores de código de barras com consumo até 200 mA.
- Interface USB para leitores de código de barras com o protocolo HID consumo até 200mA.

#### Alimentação:

- Entrada: 90 a 240 Vac
- Saída: 5Vdc 1,5A

<u>Gradual Tecnologia Ltda. Manual DualTech – Gradual Novembro 2013</u> 4

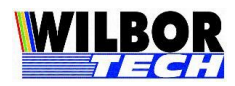

- Consumo: 200mA.

## Conectores

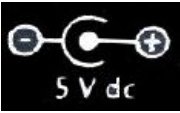

Conector da fonte de alimentação 5.0Vdc

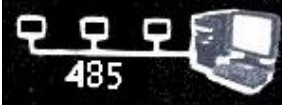

Conector RJ-11 cinza para conexão com a Comutadora quando em modo RS-485

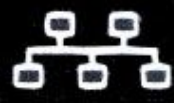

Conector RJ-45 para conexão do cabo de rede quando em modo TCP-IP.

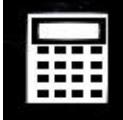

Conector RJ-11 preto para conexão com o teclado Console.

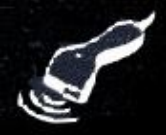

Conector PS/2 para leitor de código de barras.

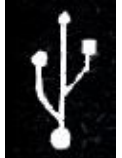

Conector USB para leitor de código de barras USB-HID.

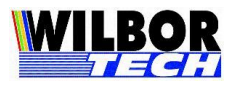

## Instalação

#### Modo RS485

Para correta instalação deve ser observados as indicações contidas no roteiro de instalação para rede RS485:

Link: www.gradual.com.br/GradualHTML/manuais/Roteiro de Instalacao.pdf

1) Ligação sem Kit Conexão. Somente para Comutadora USB.

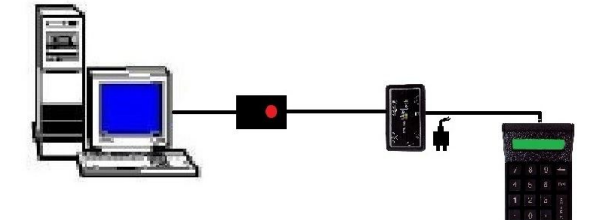

Conexão Comutadora com o PC. Conector RJ11 da Comutadora ligada ao conector RJ11-Cinza do Conversor CPU. Conector RJ11-Preto do Conversor CPU ligada ao Console.

#### 2) Ligação com caixa de conexão antiga e Kit Conexão novo.

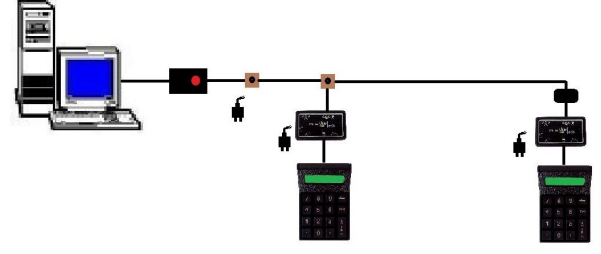

Conexão Comutadora com o PC.

Conector RJ11 da Comutadora ligada à caixa de conexão.

1° ponto de Microterminal: Conector RJ11 da caixa de conexão ligada ao conector RJ11-Cinza do Conversor CPU. Conector RJ11-Preto do Conversor CPU ligada ao conector RJ11 do Console.

Rede segue conectada da caixa de conexão, ligando ao borne de comunicação do Kit Conexão do próximo ponto. 2º ponto de Microterminal: Conector RJ11 do Kit Conexão ligada ao conector RJ11-Cinza do Conversor CPU. Conector RJ11-Preto do Conversor CPU ligado ao Conector RJ11 do Console.

#### 3) Ligação Kit Conexão novo

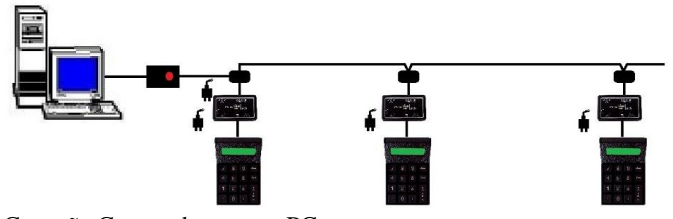

Conexão Comutadora como PC.

1° ponto de Microterminal: Conector RJ11 da Comutadora ligada RJ11 do Kit Conexão.

Conector RJ11 do mesmo Kit Conexão ligada ao conector RJ11-Cinza do Conversor CPU. Conector RJ11-Preto do Conversor CPU ligado ao Conector RJ11 do Console.

Rede segue ligada ao borne de comunicação do 1° Kit Conexão até o borne do 2° kit Conexão e assim sucessivamente. 2° ponto de Microterminal: Conector RJ11 do Kit Conexão ligada ao conector RJ11-Cinza do Conversor CPU. Conector RJ11-Preto do Conversor CPU ligado ao Conector RJ11 do Console.

Assim segue até o ultimo ponto.

Gradual Tecnologia Ltda. Manual DualTech – Gradual Novembro 2013

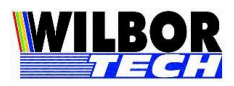

#### Modo TCP-IP

Para correta instalação deve ser observados as indicações contidas no roteiro de instalação para rede TCP-IP:

Link: http://www.gradual.com.br/GradualHTML/manuais/Roteiro de Instalacao IP.pdf

Ligação Switch

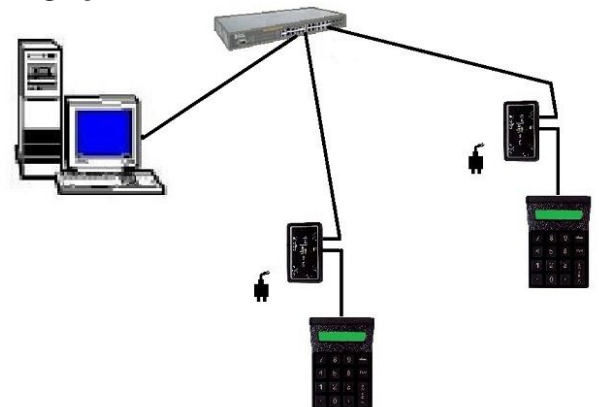

PC conectado em rede Ethernet Conector RJ45 do Conversor CPU conectado ao Switch. Conversor CPU configurado na rede Enternet. Veja "Configuração". Conector RJ11-Preto Conversor CPU ligado ao conector RJ11 do Console.

#### Mensagens

#### Em modo RS-85

Gradual Tec. Ltda Console V.: x.xx

CPU 485 Dualtech Versão: x.xx

Gradual Tecnolo. Configurar > 'Del'

Protocolo RS-485 Term Num: NN@345 Em modo TCP-IP

Gradual Tec. Ltda Console V.: x.xx

CPU 485 Dualtech Versão: x.xx

Gradual Tecnolo. Configurar > 'Del'

C192.168.1.100 1001 to 1@1001

Ao ligar o equipamento será exibido as mensagens de inicialização. Primeiro a versão do Console. Em seguida a versão da CPU. Por último a tela para acesso a configuração.

- Se configurado em modo RS-485 ao final do processo permanecerá exibindo: **Protocolo RS-485** 

**Term Num: NN@345** Onde, NN é o numero de cada terminal na rede e @345 é a velocidade de comunicação.

<u>Gradual Tecnologia Ltda. Manual DualTech – Gradual Novembro 2013</u> 7

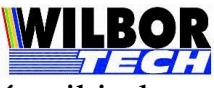

Se configurado em modo TCP-IP ao final do processo permanecerá exibindo: C192.168.1.100
1001 to 1@1001 Onde,
C192.168.1.100 valor do campo IP LOCAL.
1001 valor do campo PORTA LOCAL (incrementando).
1 abreviação do valor do campo IP REMOTO (192.168.1.1).
1001 valor do campo PORTA REMOTA.

Caso o cabo de rede não esteja conectado será exibida a mensagem: Verificando Conexão física

## Configuração

Ao alimentar o Microterminal <u>Dualtech</u> será apresentada a mensagem "Gradual Tecnologia Configurar > Del", veja "Mensagens". Durante o período em que esta mensagem ficar no display ao digitar a tecla DEL o Microterminal irá acessar a rotina de configuração dos parâmetros de funcionamento. Estes parâmetros ficam salvos em memória não volátil, com isto não há necessidade de se reprogramar a cada vez que ligar o equipamento.

Algumas teclas terão funções especiais neste momento. Isto ajudará no processo de configuração dos parâmetros do Microterminal Dualtech. Resumo dos campos ver *Apêndice A*.

| Tecla                         | Função                          |
|-------------------------------|---------------------------------|
| Enter                         | Avança para o próximo campo.    |
| Del                           | Retorna ao campo anterior.      |
| Vírgula/SIM                   | Modificam valores pré-definidos |
| Ponto/SIM + Virgula/NÃO + DEL | Reinicia a CPU.                 |

#### Acessando o modo de configuração

Ligue o equipamento e pressione a tecla DEL quando visualizar no display a mensagem "Configurar > Del", que será exibida por dois segundos. Após este período entrará em modo de operação. Se isto ocorre, deve desligar o equipamento e repetir este procedimento. Informe a senha de acesso para liberar o modo de configuração. A senha de fábrica é "123456".

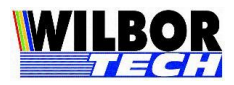

#### Parâmetros de configuração:

➤ IP Local

Valores válidos: Ver especificação de rede.

Função: Determinar o endereço IP do Microterminal na rede de computadores.

Na tabela abaixo, alguns valores são reservados a objetivos especiais.

| Classes | Faixa de Endereços          |
|---------|-----------------------------|
| А       | 0.1.0.0 a 126.0.0.0         |
| В       | 128.0.0.0 a 191.255.0.0     |
| С       | 192.0.1.0 a 223.255.255.0   |
| D       | 224.0.0.0 a 239.255.255.255 |
| E       | 240.0.0.0 a 247.255.255.255 |

**IMPORTANTE:** O Microterminal Dualtech sai de fábrica com o Número IP configurado em 192.168.1.100 e Máscara de Rede 255.255.255.0. Certifique-se que na Rede não existam equipamentos com o mesmo Endereço IP antes de ligalo a rede.

#### Porta Local

Valores válidos: Valor de referência com 4 dígitos.

**Função**: Determinar o valor da porta que o Microterminal abrirá para comunicar-se com o sistema.

> IP Remoto

Valores válidos: Ver especificação de rede.

**Função**: Determina o IP do PC Servidor de sistema. Este valor será o IP onde o Microterminal tentará conectar quanto estiver no modo client.

Porta Remota

Valores válidos: Ver configuração do sistema ou arquivo INI.

**Função**: Determina o valor da porta que o sistema abrirá para conexão. Esta será a porta onde o Microterminal tentará conectar quanto estiver no modo Client.

Subnet Mask

Valores válidos: Ver especificação de rede.

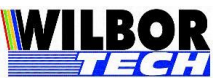

Função: Define o valor da mascara de sub-rede. Este determinará quais IP's estarão acessando a mesma sub-rede. Por exemplo, a máscara 255.255.0.0 permite utilizar os dois últimos octetos para controle dos IP's.

#### *▶ Gateway*

Valores válidos: Ver especificação de rede.

Função: Define o endereço de um Roteador, caso exista na rede. Se não houver um instalado, ou o IP Local e IP Remoto pertencem a mesma família, o valor pode ser configurado como '0.0.0.0'.

➢ Tipo de Conexão

Valores válidos:

0–Server

1–Client

**Função**: Definir qual o comportamento da conexão TCP. Client: pede conexão ao IP e Porta configurados como remoto. Server: aguarda a conexão no IP e Porta configurados como local.

Por trabalhar com uma interface Ethernet, há limitação de 100 metros de cabos entre o Microterminal e o Hub/Switch. Se já houver um cabeamento estruturado no local, não será necessário modificá-lo e sim apenas conectar o Microterminal a um ponto da rede.

No que se refere a software, este terá que ser gerado de modo a controlar o Microterminal através de um socket TCP-IP. Quando estiver operando no modo Client, o programa (servidor) ficará "escutando" uma determinada porta, esperando pela solicitação de alguma conexão, quando receber, deverá aceitá-la e passar a controlar o Microterminal através do socket. Caso o Microterminal esteja operando no modo Server, o programa do PC é quem vai solicitar um pedido de conexão para o Microterminal e este por sua vez aceitará caso não esteja conectado a nenhum outro computador.

Após estabelecida a conexão o Microterminal irá colocar o que foi digitado no teclado em um pacote TCP e enviar ao computador que estabeleceu a conexão, bem como receber dados da rede Ethernet, tratar o protocolo de comunicação e executar o comando no Microterminal.

#### $\blacktriangleright$ MAC Address

Valores válidos: Programado em Fábrica.

Função: Assinalar a placa seu endereço de hardware. Este valor é programado na fábrica e não deverá ser modificado. A alteração deste endereço pode afetar o funcionamento na rede.

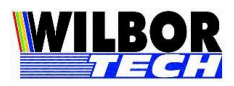

#### ➢ Verifica Rede

Valores válidos:

0-Não

1–Sim

Função: Configurado como SIM o Microterminal envia comandos Keep Alive na rede para certificar que a conexão ainda existe. Quando o PC servidor não responde ao comando, este desconecta e solicita nova conexão.

Configurado como NÃO, o Microterminal não envia o Keep Alive na rede, desta maneira só percebe que a conexão caiu quando tentar enviar dados para o PC ao qual não vai responder. Após o timeout aproximado de 20 segundos, o Microterminal desconecta e solicita uma nova conexão.

#### > Login

Valores válidos: Campo digitado. Qualquer string com no máximo 15 caracteres.

Função: Informar o login do usuário ao sistema. Quando o campo Tipo de Conexão estiver configurado como Client e Protocolo estiver configurado como VT100 na Porta Remota 0023, ao receber a string "login:", após a conexão, o Microterminal enviará para o servidor, o parâmetro configurado neste campo.

#### > Password

Valores válidos: Campo digitado. Qualquer string com no máximo 15 caracteres.

Função: Informar o Password do usuário ao sistema. Quando o campo Tipo de Conexão estiver configurado como Client e Protocolo estiver configurado como VT100 na Porta Remota 0023, ao receber a string "password:", após a conexão, o Microterminal enviará para o servidor, o parâmetro configurado neste campo.

#### > Terminal

Valores válidos: Campo digitado. Qualquer string com no máximo 15 caracteres.

**Função**: Determinar o nome da conexão Telnet. Este será o nome de Terminfo/Termcap configurado no servidor Telnet ao qual deve tratar o Microterminal conforme os comandos VT100. Esta Terminfo deve posicionar o cursor respeitando o tamanho do display. Ver mais em protocolo VT-100.

> Protocolo Valores válidos:

Gradual Tecnologia Ltda. Manual DualTech – Gradual Novembro 2013

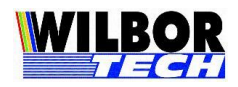

0-VT-100

1–Gradual

**Função**: Definir o protocolo de comunicação. Para o protocolo Telnet, devese configurar Tipo Conexão – Client e Porta Remota como 0023. O Microterminal passará a emular o protocolo VT-100. O protocolo Gradual e VT-100 serão apresentados adiante.

➢ RS-485 / TCP-IP

Valores válidos: 0-TCP-IP

1-RS-485

**Função**: Define o modo de funcionamento do Microterminal. Configurado como TCP-IP a comunicação com o servidor será através da rede Ethernet usando as configurações de rede. Configurado como RS-485 a comunicação com o servidor será através do barramento RS-485 com a Comutadora Serial/USB, Comutadora Paralela ou Comutadora Ethernet.

➤ ID RS-485

Valores válidos: 00 a 31

**Função**: Define o numero lógico do Microterminal na rede RS485, o sistema reconhecerá o Microterminal através deste numero.

**IMPORTANTE**: Cada Microterminal deve ter um numero ID diferente do outro.

Baud Rate 485

Valores válidos:

0-177 Kbps

1-345 Kbps

**Função**: Define a velocidade de comunicação do Microterminal no barramento RS-485.

*▶ FCN ou* "."

Valores válidos: 0–Ponto 1–Função

**Função**: Define o modo de funcionamento da tecla ponto, enviando o "." ou atuando como Shift de Função, veja mais em Protocolo VT100.

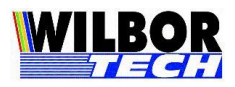

Timeout Leitor <u>Valor válido:</u> 00 a 99

**Função**: Faz com que a interface de entrada do leitor aguarde por XX ms antes de enviar os dados para o aplicativo. Isto permite que as leituras de códigos de barras cheguem com mais dados em cada pacote.

#### Boot Delay

Valores válidos: 00 a 99

**Função**: Número de décimos de segundos que a tela inicial de espera para entrada na configuração será apresentada.

➢ Bs & Esc

<u>Valores válidos</u>: 0-chr(8) ou chr(27) 1-chr(8) ou chr(127) 2-chr(127) ou chr(27) 3-chr(27) ou chr(127)

**Função:** Determinar o valor de retorno da tecla Backspace e Del, quando configurado com protocolo VT100.

> Monitor

<u>Valores válidos:</u> 0– NÃO 1–UDP 2–TCP Padrão de Fabrica: 1- UDP

#### Função:

0–NÃO - Desabilita esta funcionalidade.

1–UDP - Permite o envio de um pacote mínimo de configuração para que a CPU em modo TCP-IP seja reconhecido pela rede Ethernet.

2–TCP - Libera o espelhamento de dados recebido e transmitido pelo Microterminal, com a finalidade de monitoramento em casos de suporte.

#### **OBS**:

As opções 1 e 2 não são para serem usadas em condição normal de funcionamento. A opção 1 deve ser desabilitada após o Microterminal estar configurada na rede. A opção 2 deve ser assinalada somente em casos específicos, como desenvolvimento do sistema ou suporte com técnico da Gradual Tecnologia.

<u>Gradual Tecnologia Ltda. Manual DualTech – Gradual Novembro 2013</u><sup>13</sup>

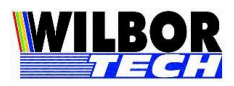

## Senha Config Padrão de fábrica: 123456

Valor válido: campo digitado com até 6 dígitos.

**Função**: Definir a senha para acesso ao modo de configuração, evitando que se acesse o modo de configuração e altere por engano os parâmetros de funcionamento.

#### **Protocolos**

#### Protocolo Gradual

Os pacotes enviados do computador para o Microterminal possuem o formato:

<STX> <Comando> <Dado> <ETX>

Onde:

STX - Indica o início do pacote (0x02)

Comando:

- D Dado para o display do Microterminal
- L Apaga a tela do Microterminal
- C Posiciona cursor
- T Pede status do Microterminal

Dado: Informação a ser enviada. ETX - Indica o fim do pacote (0x03).

Os comandos válidos são:

#### Escrita no Display ( 'D' ):

<STX> <D> <String> <ETX>

Envia string para o display de um Microterminal. <String> - Texto a ser enviado para o Microterminal

Apagamento de Tela ( 'L' ):

$$\langle STX \rangle \langle L \rangle \langle ETX \rangle$$

Apaga todos os caracteres no display do Microterminal.

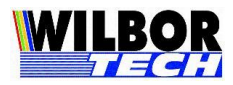

Posicionamento de Cursor ( 'C' ):

*<STX> <C> <L> <CC> <ETX>* 

Parâmetros: L, CC

Posiciona o cursor em linha (L:0, 1) e coluna (CC: 00, 39).

Pedido de Status ( 'T' ):

*<STX> <T> <ETX>* 

Pede ao Microterminal que envie a palavra de status de seu funcionamento. O formato do retorno é: STX ESC i T ETX, onde stx=chr(2), esc=chr(27), etx=chr(3) e 'i' é a palavra de retorno onde seus bits possuem o seguinte significado.

bit 0 e 1: 00 teclado qwerty 01 teclado numérico 10 teclado 16 11 teclado 65 bit 2: reservado bit 3: cts 1 off-line 0 on-line bit 4: reservado bit 5: busy 1 off-line 0 on-line bit 6: reservado bit 7: reservado

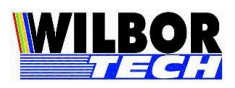

Protocolo VT-100

O Microterminal possui um subconjunto de comandos VT-100 com handshake XON/XOFF, que permitirá sua conexão a um sistema que faça o devido tratamento deste protocolo. Os comandos implementados de controle VT-100 estão descritos a seguir:

| ESC[H      | cursor home                                          |
|------------|------------------------------------------------------|
| ESC[J      | apaga até o fim da tela                              |
| ∧H         | backspace                                            |
| ^J         | line feed                                            |
| ESC[ll;ccH | posiciona cursor ll(linha) cc(coluna). Sendo linha 1 |
|            | e 2 e coluna 1 a 40.                                 |

#### Terminfo

O display do Microterminal, responde ao posicionamento nas 2 primeiras linhas. Não é dado tratamento de scroll.

As teclas que o Microterminal retornam para o host são de "0" a "9", tecla virgula e a tecla ponto. As teclas CR e ESC retornam os valores definidos na configuração do Microterminal.

Uma Terminfo, quando de aplicações em UNIX que poderá ser implementada é descrita a seguir:

```
am, xon, cr=^M,
co#16:li#02:,
el=\E[K$<3>, ed=\E[J$<10>,
cup=\e[%i%p1%d;%p2%dH$<5>, home=\e[H,
clear=\E[H\E[J$<30>,
cud1=^J, cub1=^H, cuf1=\E[C$<2>, cuu1=\E[A$<2>,
sgr0=\E[T,
mc4=\E[4i, mc5=\E[5i
```

#### Shift de Função

A Tecla PONTO poderá operar como um shift de função quando seguida da digitação de outra tecla gerando assim uma string que será enviada ao host, os códigos de retorno seguem a tabela abaixo.

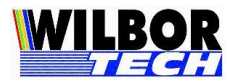

| TECLAS  | FUNÇÃO | STRING  |
|---------|--------|---------|
| ·.' - 0 | F10    | ESC O x |
| ·.' - 1 | F1     | ESC O P |
| ·.' - 2 | F2     | ESC O Q |
| ·.' - 3 | F3     | ESC O R |
| ·.' – 4 | F4     | ESC O S |
| ·.' - 5 | F5     | ESC O t |
| ·.' - 6 | F6     | ESC O u |
| ·.' – 7 | F7     | ESC O v |
| ·.' – 8 | F8     | ESC O 1 |
| ·.' – 9 | F9     | ESC O w |

O modo de funcionamento default da tecla PONTO será definida como 'ponto' na inicialização do Microterminal.

#### **Pinagem dos Conectores**

A seguir são apresentados os sinais disponíveis em cada um dos conectores externos dos Microterminais.

SINAL

> Interface Teclado(MINI-DIN).

PINO

| 1 | Clock |
|---|-------|
| 2 | Data  |
| 3 | NC    |
| 4 | Gnd   |
| 5 | +5V   |

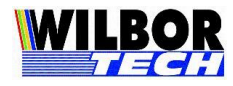

#### Meio Físico

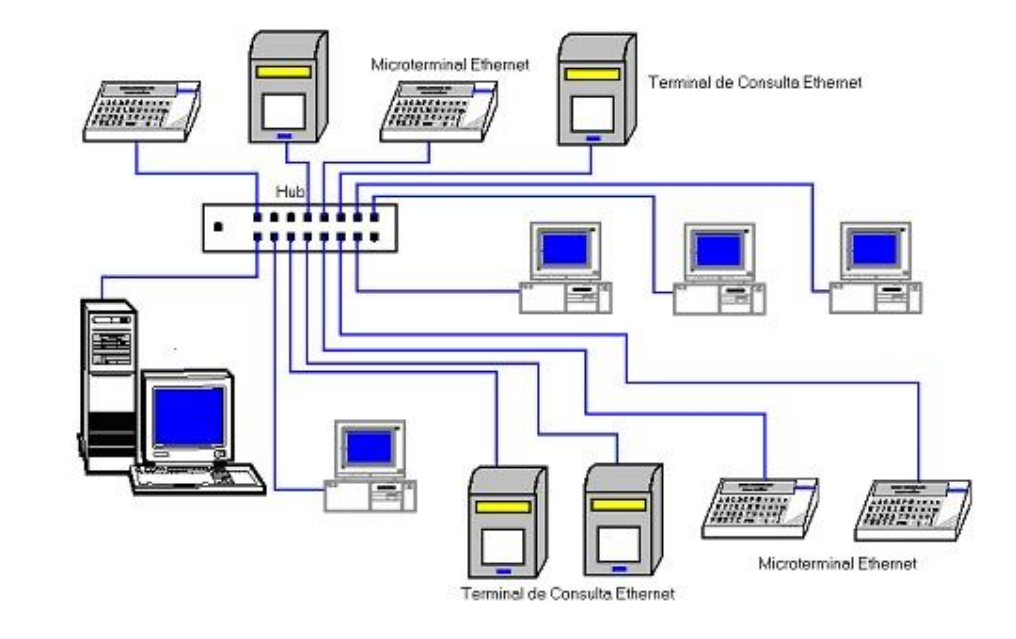

Figura 1: Microterminal conectado em um ponto da rede Ethernet

*Figura 3*: Desenho ilustrativo sobre a montagem de um cabo UTP (T-568A).

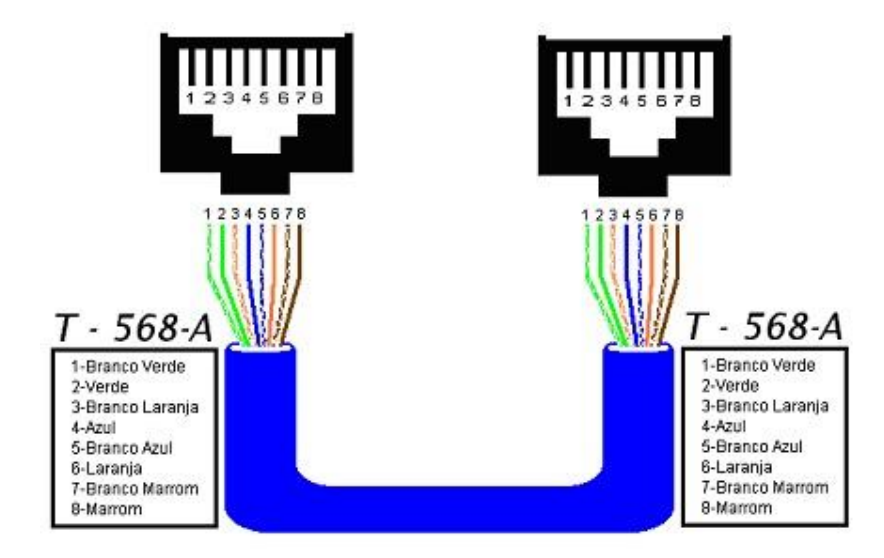

## Apêndice A

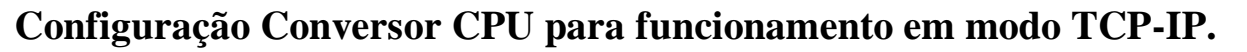

Abaixo a relação de parâmetros de configuração do Conversor CPU necessários para que o Microterminal Dualtech opere em modo de rede Ethernet:

| Função                                     | Tela do Microterminal | Valores Default        |
|--------------------------------------------|-----------------------|------------------------|
| IP do Terminal                             | IP Local              | 192.168.1.100          |
| Número da porta utilizada                  | Porta Local           | 1001                   |
| IP com que o Terminal será conectado       | IP Remoto             | 192.168.1.1            |
| Porta que o PC estará "Escutando"          | Porta Remota          | 1001                   |
| Máscara de Rede                            | Subnet Mask           | 255.255.255.0          |
| Roteador da Rede                           | Gateway               | 0.0.0.0                |
| Modo de operação                           | Conexão TCP           | 1-Client               |
| Endereço físico da placa de rede           | Mac Address           | Configurado de fábrica |
| Monitora conexão de rede                   | Verifica Rede         | 0-Não                  |
| Login do usuário do sistema Telnet         | Login                 | Em branco              |
| Senha do usuário do sistema Telnet         | Password              | Em branco              |
| Nome da Terminfo ou Termcap p/ Telnet      | Terminal              | Em branco              |
| Protocolo de comunicação                   | Protocolo             | 0-VT-100               |
| Modo de operação                           | RS485 / TCP-IP        | 0-TCP-IP               |
| Numero lógico na rede RS-485               | ID RS-485             | NA                     |
| Velocidade de comunicação RS-485           | Baud Rate RS485       | NA                     |
| Modo de funcionamento da tecla ponto       | FCN ou "."            | 0-Ponto                |
| Timeout de envio entrada Mini-din.         | Timeout Leitor        | 30                     |
| Tempo de espera para entrar em modo config | Boot Delay            | 02                     |
| Valores para tecla DEL e BACKSPACE         | Bs & Esc              | 0-Chr(8) e Chr(27)     |
| Porta para primeira configuração           | Monitor               | 1-UDP                  |
| Senha de acesso para o modo configuração   | Senha Config          | 123456                 |

RS485 / TCP-IP 0-TCP-IP

NA - Não Aplicável

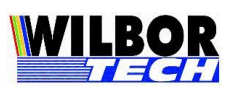

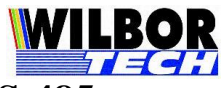

#### Configuração Conversor CPU para funcionamento em modo RS-485.

Abaixo a relação de parâmetros de configuração do Conversor CPU necessários para que o Microterminal Dualtech opere em modo de rede RS-485.

| Função                                     | Tela do Microterminal | Valores Default        |
|--------------------------------------------|-----------------------|------------------------|
| IP do Terminal                             | IP Local              | NA                     |
| Número da porta utilizada                  | Porta Local           | NA                     |
| IP com que o Terminal será conectado       | IP Remoto             | NA                     |
| Porta que o PC estará "Escutando"          | Porta Remota          | NA                     |
| Máscara de Rede                            | Subnet Mask           | NA                     |
| Roteador da Rede                           | Gateway               | NA                     |
| Modo de operação                           | Conexão TCP           | NA                     |
| Endereço físico da placa de rede           | Mac Address           | Configurado de fábrica |
| Monitora conexão de rede                   | Verifica Rede         | NA                     |
| Login do usuário do sistema Telnet         | Login                 | NA                     |
| Senha do usuário do sistema Telnet         | Password              | NA                     |
| Nome da Terminfo ou Termcap p/ Telnet      | Terminal              | NA                     |
| Protocolo de comunicação                   | Protocolo             | NA                     |
| Modo de operação                           | RS485 / TCP-IP        | 1-RS-485               |
| Numero lógico na rede RS-485               | ID RS-485             | 01                     |
| Velocidade de comunicação RS-485           | Baud Rate RS485       | 1-345 Kbps             |
| Modo de funcionamento da tecla ponto       | FCN ou "."            | 0-Ponto                |
| Timeout de envio entrada Mini-din.         | Timeout Leitor        | 30                     |
| Tempo de espera para entrar em modo config | Boot Delay            | 02                     |
| Valores para tecla DEL e BACKSPACE         | Bs & Esc              | 1-Chr(8) e Chr(127)    |
| Porta para primeira configuração           | Monitor               | NA                     |
| Senha de acesso para o modo configuração   | Senha Config          | 123456                 |

*RS485 / TCP-IP 1-RS-485* 

NA - Não Aplicável

#### Termo de Garantia

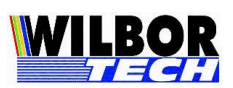

A Gradual Tecnologia Ltda, garante a qualidade do produto adquirido, pelo prazo de 01 (hum) ano a contar da data da compra descrita na Nota Fiscal.

Este Termo garante contra defeitos de fabricação e/ou material, comprometendo-se a vendedora a reparar o produto ou substituí-lo por outro da mesma espécie, ou, ainda, por outro de igual função. O serviço de reparação ou a substituição será executado, exclusivamente, nas dependências da Gradual Tecnologia Ltda.

Será de responsabilidade do comprador, o abaixo descrito:

- Apresentar a Nota Fiscal de venda;
- Anexar à N.F., um descritivo do defeito apresentado;
- Enviar o produto devidamente embalado;
- S custos de transporte, ida e volta.

Esta garantia perde a eficácia, nos seguintes casos:

- Utilizar o produto fora das especificações;
- Acidentes, mau uso e desgastes de partes consumíveis;
- Sofrer qualquer alteração, modificação ou adaptação, sem o consentimento expresso da Gradual Tecnologia Ltda;
- Assistência Técnica e/ou manutenção, através de terceiros não autorizados pela Gradual Tecnologia Ltda;
- Alteração ou violação do n.º de série.

| Equipamento:  |  |
|---------------|--|
| No. de Série: |  |
| Nota Fiscal:  |  |